### **Transaction Information**

| Tool ID             | AVT100           |
|---------------------|------------------|
| Tool Status         | Connected        |
| Location            | Dresden, Germany |
| Wafer Size          | 300 mm           |
| Fab Section         | Lithography      |
| Tool Available Date | 2024-11-18       |

### **General Product Information**

| Vendor Supplier   | InnerSense                                   |
|-------------------|----------------------------------------------|
| Model             | Load Port - P/N: ALP613A                     |
| Vintage           | 2017                                         |
| Serial No         | 0030                                         |
| Asset Description | InnerSense BIC-Sensors Smart Wafer<br>[TW]   |
| Software Version  | 2.1.11025                                    |
| СІМ               | SECS-GEM                                     |
| Process           | Vibration wafer charging and data collection |

### Hardware Configuration (Fab)

| System Type       | Description | Quantity | Status |
|-------------------|-------------|----------|--------|
| Main System       | Load Port   | 1        | ОК     |
| Options System    | none        | 0        |        |
| Others            | none        | 0        |        |
| Handler System    | none        | 0        |        |
| Factory Interface | FOUP        | 1        | ОК     |
| Main System       | Computer    | 1        | ОК     |

### Hardware Configuration (Subfab / Auxilliary Units)

| Description | Quantity | Status |
|-------------|----------|--------|
| none        | 0        |        |

### Missing/Faulty Parts / Accesorries List

| Description | Quantity |
|-------------|----------|
| none        | 0        |

### **Tool Pictures**

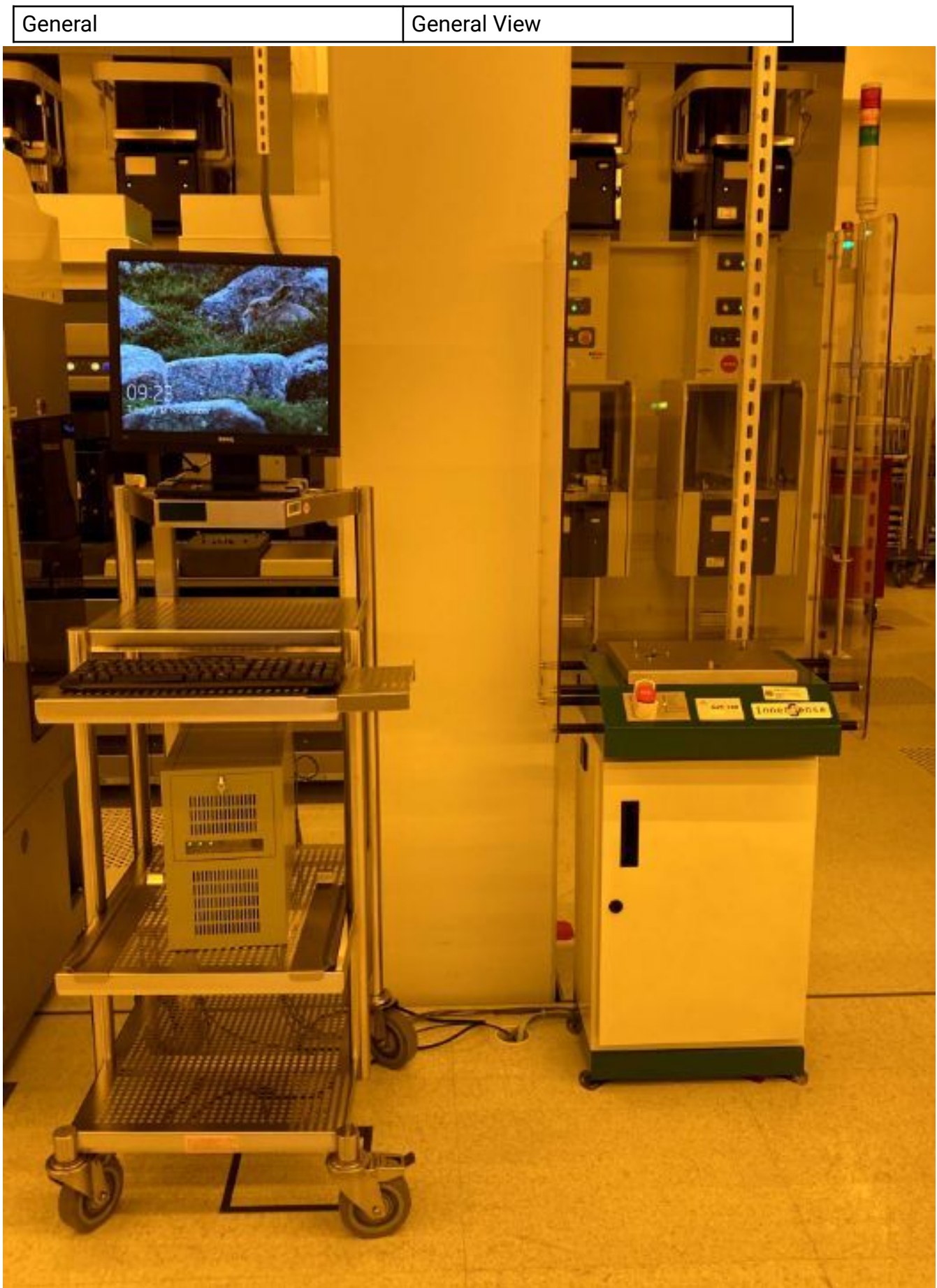

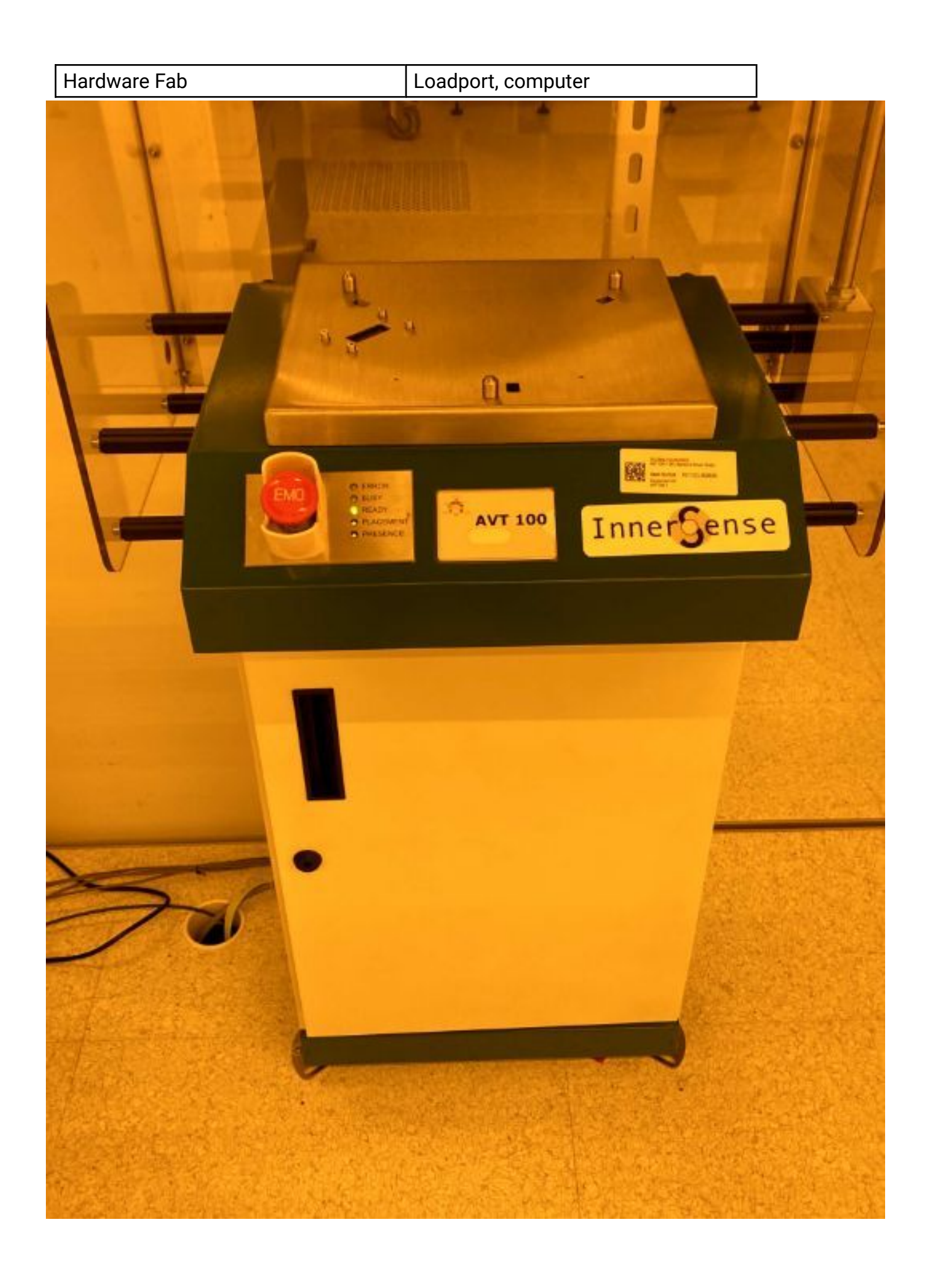

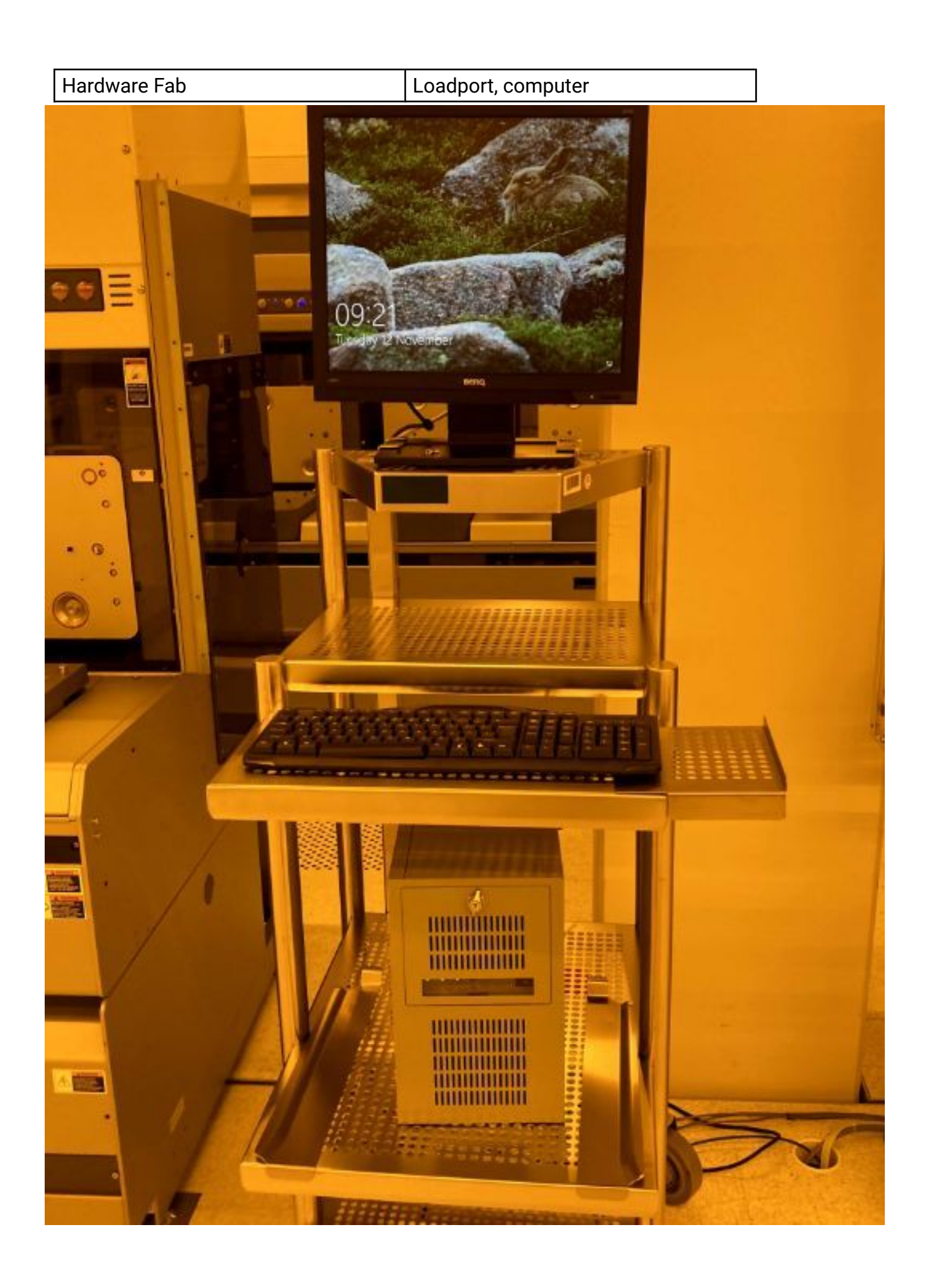

# InnerGense

19, Hartom St. Jerusalem 9777518, Israel

Manufacturer's name: INNERSENSE Ltd

Model: Loadport - P/N: ALP613A

Serial No: 0030

Country of Origin: ISRAEL

Voltage: 100-240VAC.

Wiring Configuration: 2 Wires + Ground.

Frequency: 50/60 Hz.

Machine Main Breaker Rating: 4A.

Full Load Current: 2A.

www.innersense-semi.com

### Additional Tool Data Files

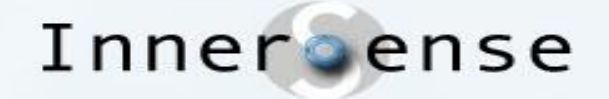

# InnerSense Smart Wafer 2

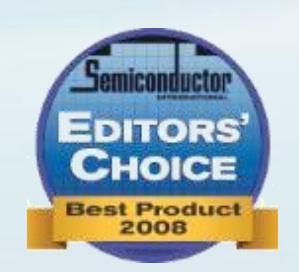

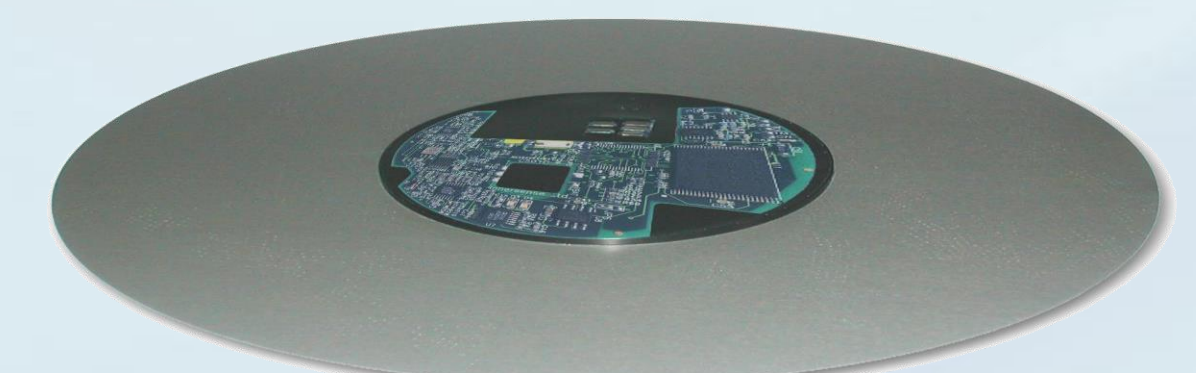

**Automated Mode** 

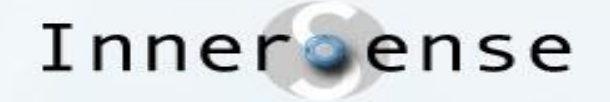

SmartWafer2 (SMW2)

# Miniature vibration sensors with an electronic circuit and a battery, are mounted on a bare Silicon test wafer.

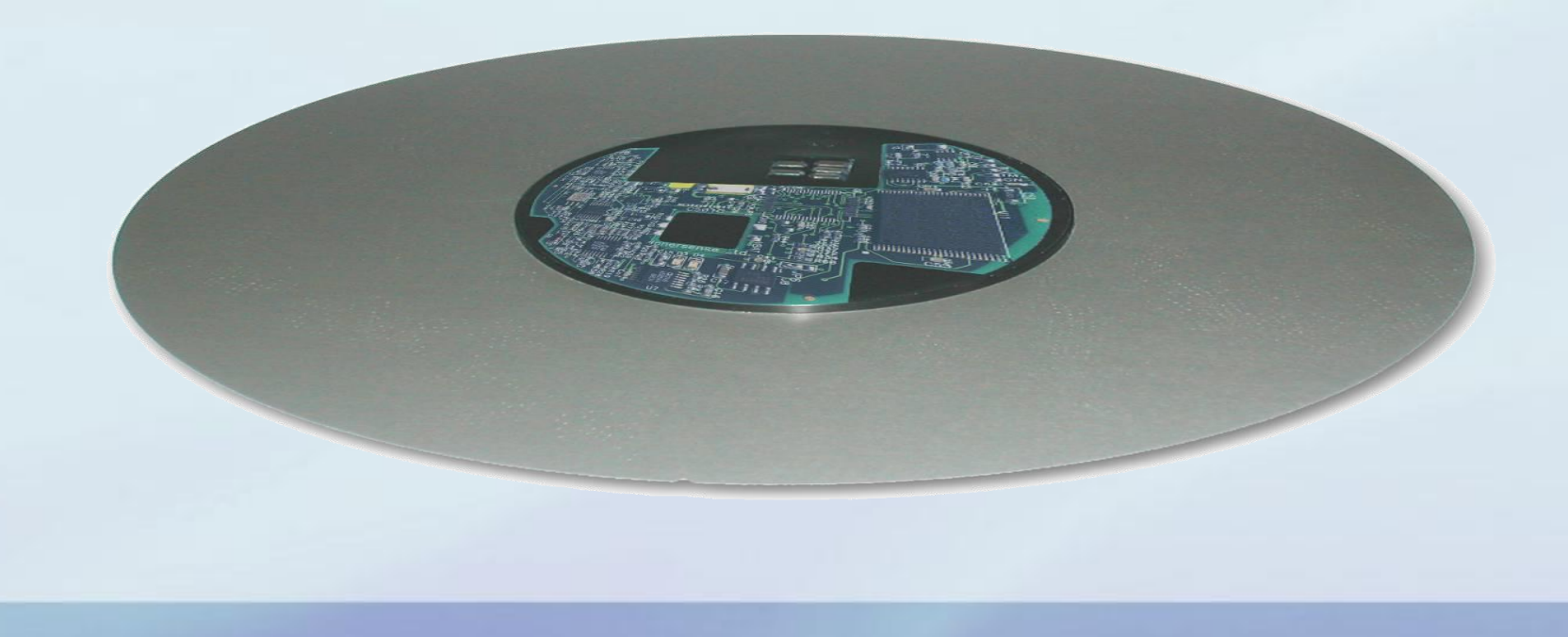

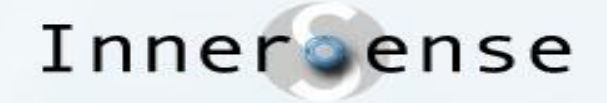

### How does SMW2 work?

- Records every motion, impact and placement in the process tool
  - The engineer can "see" exactly what the wafer "feels" inside the process tool.
- In the automatic mode, the SMW2 can automatically monitor and be used to diagnose the mechanical condition of most production tools in the fab.
  - Absolute best method of detecting, trending and preventing mechanical related tool issues.

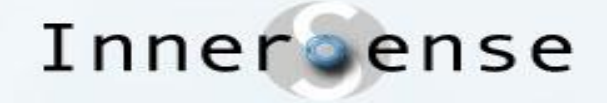

### **The SmartFOUP**

- The Reader & Charging Unit is integrated into a standard FOUP
- Contactless charging and data-communication inside FOUP
- Recording starts/stops automatically when SMW2 deployed

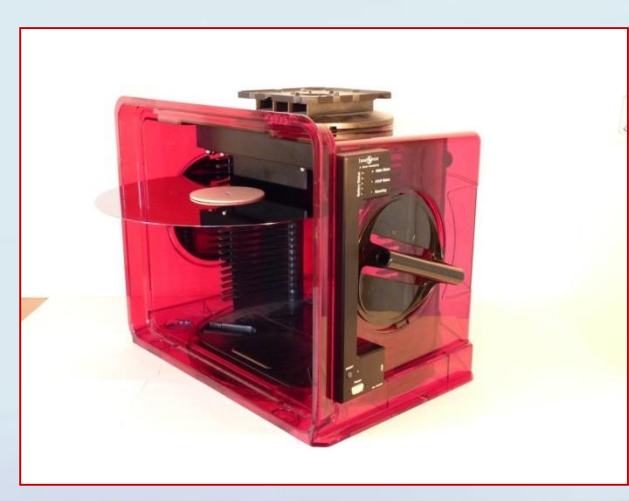

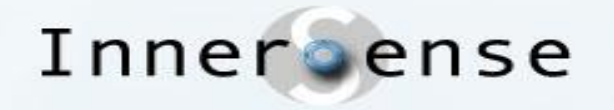

# **InnerSense Docking Station**

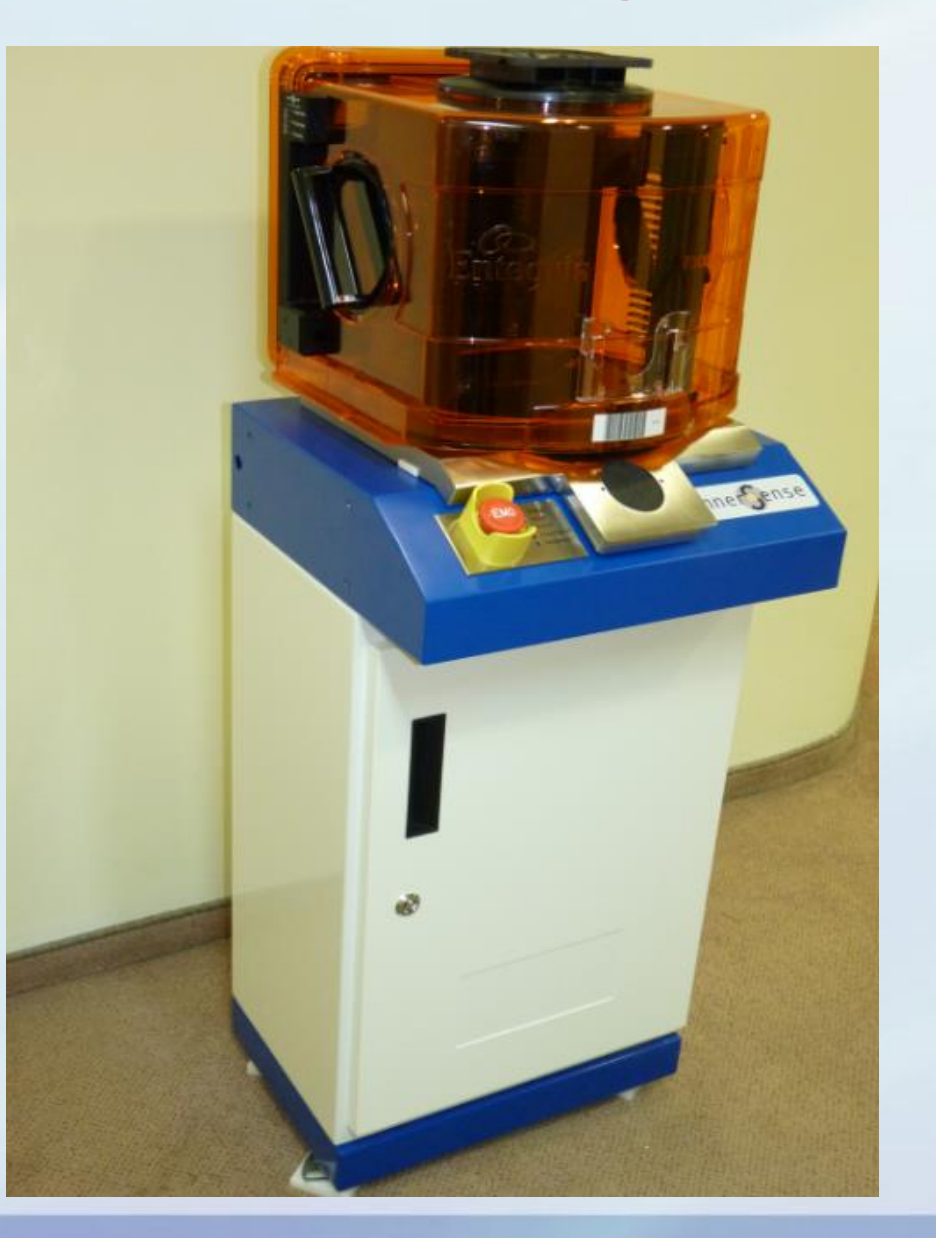

**InnerSense Docking Station** 

- Designed for 300mm automated fabs
- Permits the utilization of the Smart Wafer in production mode
  - Runs like any other routine monitor
- Automatically connects to the SmartFOUP
  - Power charging and all data transfers
- Prepares the wafer for recording
  - The AMHS/OHV system will send it to the designated tool
- Data automatically downloaded to the computer and analyzed

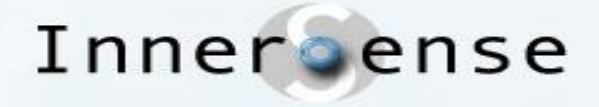

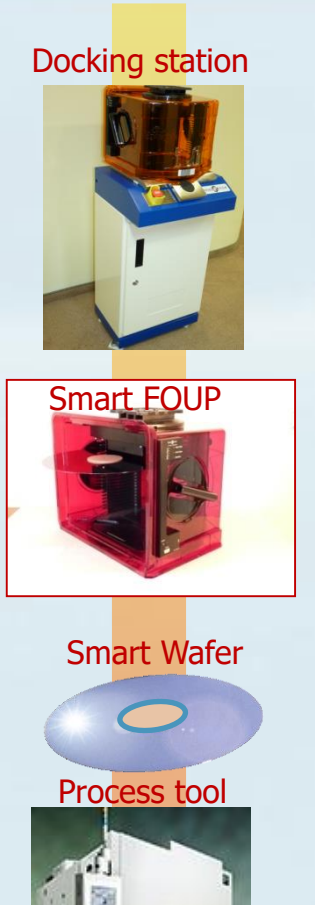

# **General Operation Flow (Full Auto)**

- 1. The Host sends command to the AMHS/OHV to transfer the SmartFOUP to the docking station. SmartFOUP stored in Stocker.
- 2. After checking the charge status & initialization in the docking station, the SmartFOUP is transferred to the process tool
- 3. The Station Controller Host runs the vibration test on the process tool with a special vibration test recipe (typically a standard mechanical sequence through tool).

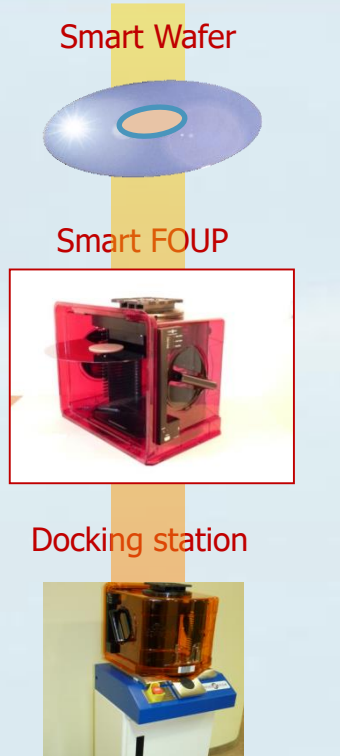

Test results

### **General Operation Flow (fully auto, cont'd)**

- The SmartFOUP returns to the docking station where the data is uploaded, parameters (Toolset, tool# & recipe) are automatically imported by the Host to the remote database (RDB).
- 5. The data is analyzed automatically by the docking station PC s/w, and SPC results are published internally and able to be sent to fab wide SPC system.
- 6. Engineering can access all data from inside or outside the fab.

8

## **Automated System Summary**

- Ease of use SmartFOUP Stored in Stocker No laptop required to run Can be scheduled automatically to run as a regular monitor Data stored on Remote Database, accessible from outside fab
- Predictive Monitor

AutoSync, AutoSPC, OOC and Tool Comparison features Software flags OOC's and trends Dog tool/Best Tool matching

 Minimal Engineering time Review data and OOC report from desk

## **Other InnerSense Products**

- RH (Relative Humidity) Uses ALP
- EWG (Eccentricity and Wobble Gauge) Uses ALP
- AVG (Air Velocity Gauge) Real Time (Bluetooth device)
- SMR (Smart Reticle)
- EWG-R (Eccentricity and Wobble Gauge for Reticle)

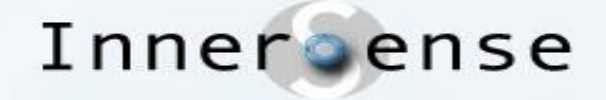

### **Next Modules**

InnerSense Vibration training
 Interpreting Vibration Data
 Working with Software

### **Table of Contents**

| 1. |                 | Pr        | e Installation:                                                                                                    |
|----|-----------------|-----------|----------------------------------------------------------------------------------------------------|
|    | a.              |           | Disable Antivirus:2                                                                                                    |
|    | b.              |           | Verify .Net 4.5 is installed (For windows 7 / Vista):2                                                                                                    |
|    | c.              |           | Verify administrator rights                                                                                                    |
| 2. |                 | In        | stallation:4                                                                                                    |
|    | 3.              |           | Appendix9                                                                                                    |
|    |                 | a.        | Disabling the antivirus9                                                                                                    |
| 4. |                 | Tr        | oubleshooting                                                                                                    |
|    | a.              |           | SQL Server failed to install                                                                                                    |
|    | b.              |           | Installation failure10                                                                                                    |
|    | c.              |           | When installing the SQL, getting "error code 0X84b40000 < null or empty string>"                                                                                                    |
|    | d.              |           | When starting application, getting 'Mathematical Engine failed to start' error                                                                                                    |
|    | e.<br>Ins<br>su | sta<br>pp | When Installing SMW2 Getting an error message of: "There is a problem with this Windows aller package. A program run as part of the setup did not finish as expected. Contact your port personnel or package vendor" |
|    | f.              |           | When starting application getting 'Cannot connect to Database' error                                                                                                    |
| 5. |                 | U         | pdate DB installation files                                                                                                    |

#### 1. Pre Installation:

#### a. Disable Antivirus:

If you are using an Antivirus, please disable it before the installation.

For further details please refer to the "Disabling the antivirus.0" section.

#### b. Verify .Net 4.5 is installed (For windows 7 / Vista):

- 1. Go to: Control panel → Programs and Feature.
- 2. Make sure a record exists for "Microsoft .NET Framework 4.5".
- If it is not installed Please install Microsoft .NET Framework 4.5.You can download the installation file from Innersense's site: <u>ftp://innersenseguest:guest@files4.cyberlynk.net/InstallationFiles/dotnetfx45\_full\_x86\_x64.</u> <u>exe</u> Or from Microsoft's site: <u>http://go.microsoft.com/fwlink/?LinkId=225702</u>
- 4. After installing .Net 4.5restart the computer.

|                                                                               |                           |                                                        |                                                            |                                               | ×    |
|-------------------------------------------------------------------------------|---------------------------|--------------------------------------------------------|------------------------------------------------------------|-----------------------------------------------|------|
| 🌀 🕞 🗕 🖾 🕨 Control Panel                                                       | Programs > Pro            | grams and Features                                     |                                                            | <ul> <li>◆</li> <li>◆</li> <li>4.5</li> </ul> | ×    |
| Control Panel Home<br>View installed updates<br>W Turn Windows features on or | Uninstall<br>To uninstall | or change a program<br>a program, select it from the I | ist and then click Uninsta <mark>ll,</mark> Change, or Rej | pair.                                         |      |
| off                                                                           | Organize 💌                |                                                        |                                                            |                                               | (?)  |
|                                                                               | Name                      | *                                                      | Publisher                                                  | Installed On                                  | Size |
|                                                                               | Microsoft .NE             | T Framework 4.5                                        | Microsoft Corporation                                      | 6/10/2013                                     |      |
|                                                                               | <                         | m<br>rently installed programs T                       | otal size: 1.70 GB                                         | I                                             |      |

- c. Verify administrator rights
- 1. Go to: Control Panel→User Accounts and Family Safety→User Accounts.
- 2. Locate your account.
- 3. Under your user name, it should specify "Administrator"
- 4. If it "Administrator" is not specified under your user name. Please set you user as an administrator using the **Change your account type** link.

| 🗸 🗢 🧟 « User Accounts ar                                                                                                    | nd Family Safety 🕨 User Accounts                                                                                                    | • | <b>4†</b> | Search Control Panel | م   |
|----------------------------------------------------------------------------------------------------|----------------------------------------------------------------------------------------------------|---|-----------|----------------------|-----|
| Control Panel Home<br>Manage your credentials<br>Create a password reset disk<br>Link online IDs<br>Manage your file encryption<br>certificates<br>Configure advanced user<br>profile properties<br>Change my environment<br>variables | Make changes to your user account<br>Create a password for your account<br>Change your picture<br>Change your account name<br>Change your account type<br>Manage another account<br>Change User Account Control settings | - | <b>47</b> | Search Control Panel | tor |
| See also<br>Parental Controls                                                                                                    |                                                                                                    |   |           |                      |     |

#### 2. Installation:

- 1. Download the **SMW2 Full Installation** file from <u>http://innersense-semi.com/Downloads</u>.
- 2. Set the file to run with administrator privileges.
  - a. **Right click**on the application icon → **Properties**→**Compatibility** tab→**Runthis program as an administrator**.

|                   | 🖓 FullSetup-20120313-r3527 Properties                                                                                                    |
|-------------------|----------------------------------------------------------------------------------------------------|
| $\longrightarrow$ | General Compatibility Security Details Previous Versions                                                                                                    |
|                   | If you have problems with this program and it worked correctly on<br>an earlier version of Windows, select the compatibility mode that<br>matches that earlier version.<br><u>Help me choose the settings</u><br>Compatibility mode |
|                   | Windows XP (Service Pack 3) 👻                                                                                                    |
|                   | Settings<br>Run in 256 colors<br>Run in 640 x 480 screen resolution<br>Disable visual themes<br>Disable desktop composition<br>Disable display scaling on high DPI settings                                                         |
| •                 | Privilege Level Run this program as an administrator Change settings for all users                                                                                                    |
|                   | OK Cancel Apply                                                                                                    |

- 3. Run the installation program.
- 4. On the window that opens, read the license agreement and click on **I Agree**.

| 🖞 SMW2: License A             | Agreement                                                   | - • <b>×</b>                                        |
|-------------------------------|-------------------------------------------------------------|-----------------------------------------------------|
| Please review<br>you accept a | w the license agreement bef<br>Il terms of the agreement, c | ore installing Smart Wafer 2.0. If<br>lick I Agree. |
| This program provid           | ed without any warranty. Us                                 | se at your own risk.                                |
|                               |                                                             |                                                     |
|                               |                                                             |                                                     |
|                               |                                                             |                                                     |
|                               |                                                             |                                                     |
|                               |                                                             |                                                     |
| Cancel                        | Innersense                                                  | I Agree                                             |

- 5. The installer will now extract all installation files. This may take a few minutes.
- 6. After files are extracted, click on Next.

| 믯 SMW2: Comple    | ted                          |                         |
|-------------------|------------------------------|-------------------------|
| files unpack      | ed .                         |                         |
| Skipped: tcaime.c | de                           |                         |
| Skipped; ts95.cab |                              |                         |
| Skipped: tsnt.cab |                              |                         |
| Skipped: usp10.ca | ib .                         |                         |
| Skipped: vgx.cab  |                              |                         |
| Skipped: wab.cab  |                              |                         |
| Output folder: C: | Users\owner\AppData\Local\Ti | emp\Missing System Requ |
| Output folder:    |                              |                         |
| files unpacked    |                              |                         |
|                   |                              | *                       |
| Cancel            | Innersense                   | < Back                  |
| e                 |                              |                         |

- 7. The installation manager window will open.
  - a. Advanced:
    - i. If you do not wish to install SQL Server, leave **Install SQL-Server** checkbox unchecked. Please note that SQL-Server 2008 R2 is required for Analysis to run properly. If you do not have it installed, and you are not planning to use a remote database, you will be required to install it manually later.

|                                                       | Install                          |  |  |
|-------------------------------------------------------|----------------------------------|--|--|
| The Following wi                                      | ll be installed:                 |  |  |
| SQL-Server                                            | MS Data Access Components (MDAC) |  |  |
| <ul> <li>Matlab</li> <li>Windows Installer</li> </ul> |                                  |  |  |
| MicrosoftRedistrib                                    | utable Package (vcredist)        |  |  |
|                                                       |                                  |  |  |
|                                                       |                                  |  |  |
|                                                       |                                  |  |  |
|                                                       |                                  |  |  |
|                                                       |                                  |  |  |
|                                                       |                                  |  |  |

- 8. Click on Install.
- 9. The installation manager is now installing all required prerequisites for SMW2 Analysis. This might take few minutes.
- 10. If you are prompted about an existing database, we recommend keepingthe existing database. You can do this by clicking **No.**

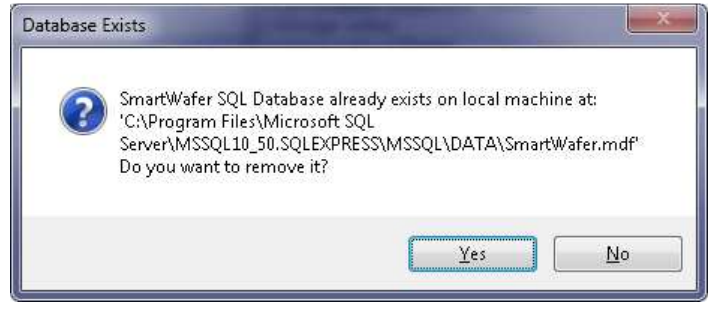

11. In the meanwhile you can view the progress of installation in the log box. Please note that installing Matlab and SQL-Server in particular might take a while.

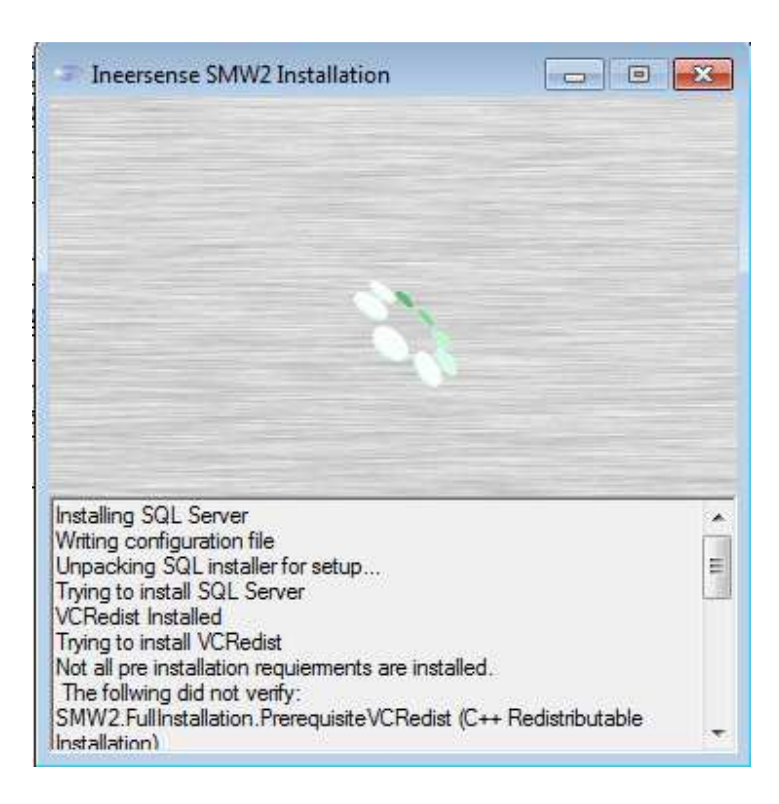

12. During installation you might be prompted to start a specific installation. If you are, please confirm in order to continue installation.

| Ineersense SMW2 Installation                                                                                              |                                                 |                   |
|----------------------------------------------------------------------------------------------------|-------------------------------------------------|-------------------|
| 8                                                                                                    |                                                 |                   |
| Silicon Laboratories CP210x USB to U<br>Silicon Laboratories<br>Silicon Laboratories CP210x USB<br>Installation Location: | ART Bridge Driver In<br>to UART Bridge<br>Drive | er Version 5.4.24 |
| C:\Program Files (x86)\Silabs\MCU\C                                                                                       | P210x\                                          |                   |
| Change Install Location                                                                                                   | Install                                         | Cancel            |
| J Trving to install VCRedist                                                                                              |                                                 |                   |
| Cancel Innersense                                                                                                    | < Back                                          | Close             |

13. When Installation is complete, please click on the **Close** button.

| (                                                           |          |
|-------------------------------------------------------------|----------|
| Install                                                     |          |
|                                                             |          |
|                                                             | p.exe*   |
| Close                                                       | m Requir |
| Installation Succeeded<br>Station SQL Service Stated        | tion     |
| SQL Service Stopped                                         |          |
| SQL Database exists. (C:\Program Files\Microsoft SQL Server |          |

14. Click on the **Close** button.

| 📳 SMW2: Completed                                                                                                    | Ŋ |
|----------------------------------------------------------------------------------------------------|---|
| Installation of the Smart Wafer 2.0 Analaysis application has completed.                                                                                                    |   |
| Skipped: tcaime.cab         Skipped: ts95.cab         Skipped: tsnt.cab         Skipped: usp10.cab         Skipped: vgx.cab         Skipped: wab.cab         Output folder: C:\Users\owner\AppData\Local\Temp\Missing System Requ         Output folder:         Installation of the Smart Wafer 2.0 Analaysis application has completed. |   |
| Cancel Innersense < <u>B</u> ack <b>Close</b>                                                                                                    |   |

#### 3. Appendix

#### a. Disabling the antivirus.

I. For Symantec Antivirus, please disable "Symantec Endpoint":

Right Click on the Symantec icon  $\rightarrow$  Click on Disable Symantec Endpoint Protection

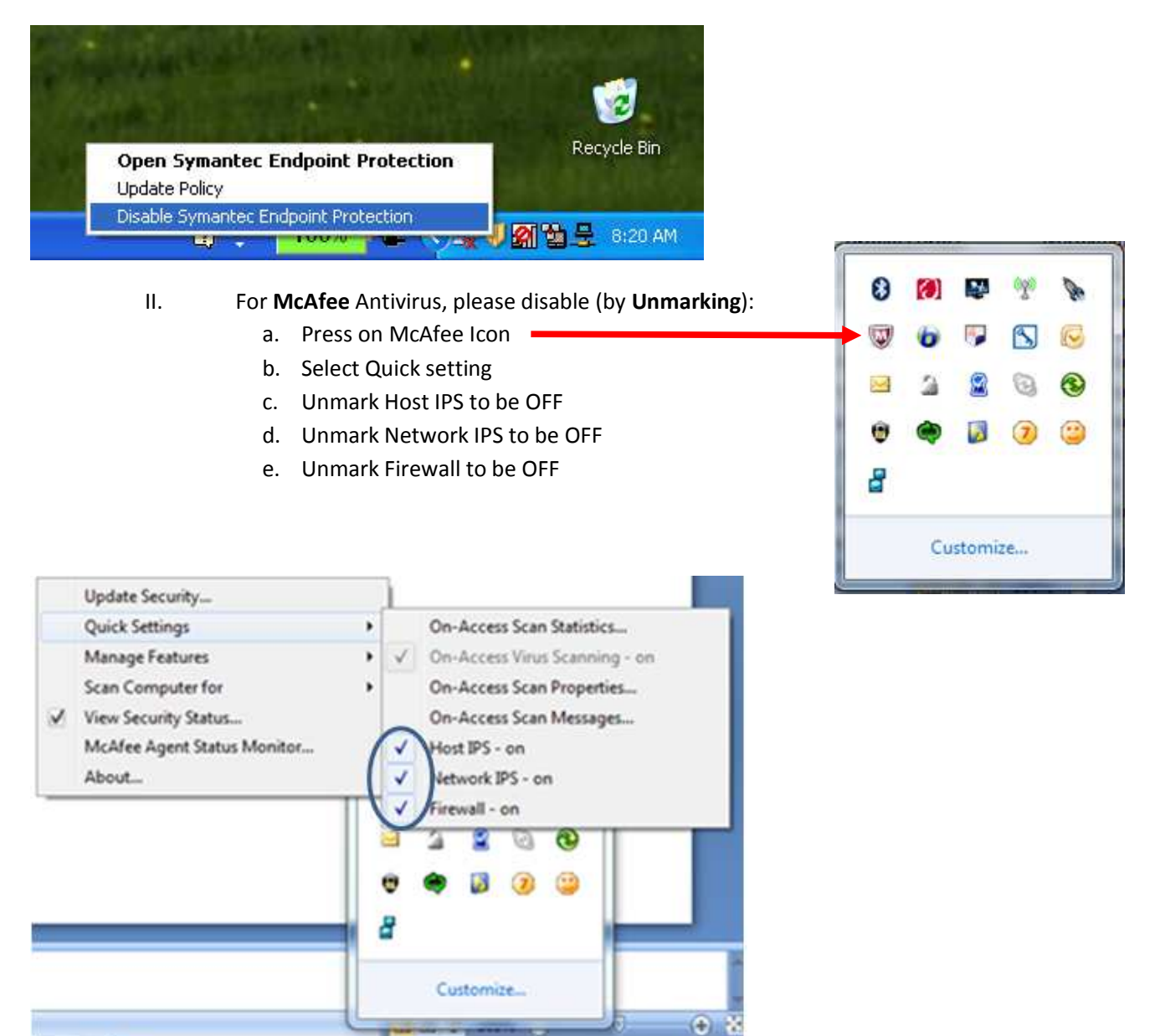

#### 4. Troubleshooting

#### a. SQL Server failed to install

In case SQL-Server fails to install automatically, a window will open for manual installation of SQL-Server. If this happens - please ask your IT to assist you in SQL-Server 2008 R2 Installation.

- a. Common reasons for SQL-Server to fail installation:
  - i. User without permissions.
  - ii. An older version of SQL-Server is installed with an instance called SQLExpress (this could be easily tested using a udl file).

#### b. Installation failure

In case the SMW2 Analysis installation failed, a copy of the log file will be copied to your desktop. When you contact Innersense, please send this file as well.

#### c. When installing the SQL, getting "error code 0X84b40000 ...<null or empty string>..."

**Cause:** If the operating system's language is different (e.g. Turkish etc...), you may encounter this error while installing SQL Server 2008.

**Solution:** Change the "Regional and Language Options" to United Kingdom or United States via "**Control Panel**". After installation of SQL Server 2008 with the new settings, you can roll back the "Regional and Language Options" to original region and language setting.

# d. When starting application, getting 'Mathematical Engine failed to start' error

This is a windows 7 permissions issue. Please follow instructions:

- 1. Go to the "C:\Program Files (x86)" folder.
- 2. Right click on the "Innersense" folder.
- 3. Select "Properties".

| ) 🕑 🗢 📕 🕨 Comput   | ter 🕨 Local Disk (C:) 🕨 Progr | ram Files (x86) 🕨 💌       | ++    | Search Program | Files (x86) |   |
|--------------------|-------------------------------|---------------------------|-------|----------------|-------------|---|
| Drganize 🔻 🛛 🏹 Ope | n 🛛 Include in library 🔻      | Share with 🔻 New folder   |       |                |             | 0 |
| 🚖 Favorites        | Name                          | Date modified             | l     | Туре           | Size        |   |
| 🧮 Desktop          | <u>)</u> Common Files         | 7/14/2009 6:20            | AM    | File folder    |             |   |
| 🚺 Downloads        | 🅌 Innersense 👘                |                           | PM    | File folder    |             |   |
| 📲 Recent Places    | 🌗 InstallShield Installa      | Open                      | AM    | File folder    |             | - |
|                    | 🌗 Internet Explorer           | Open in new window        | PM    | File folder    |             |   |
| 🗃 Libraries        | 🍌 MATLAB                      | Share with                | AM    | File folder    |             |   |
| Documents          | 鷆 Microsoft Office            | Restore previous versions | PM    | File folder    |             |   |
| 👌 Music            | 🌗 Microsoft SDKs              | Include in library        | PM    | File folder    |             |   |
| E Pictures         | 퉬 Microsoft SQL Serv          | Condition of the          | PM    | File folder    |             |   |
| 📕 Videos           | 🌗 Microsoft SQL Serv          | Sena to                   | PM    | File folder    |             |   |
|                    | 퉬 Microsoft Synchror          | Cut                       | PM    | File folder    |             |   |
| 📮 Computer         | 🌗 Microsoft Visual Sti        | Сору                      | PM    | File folder    |             |   |
|                    | 🍶 Microsoft.NET               | Create shortcuit          | PM    | File folder    |             |   |
| 🍹 Network          | 🎒 MSBuild                     | Delete                    | MA    | File folder    |             |   |
|                    | 📗 National Instrumer          | Dename                    | PM    | File folder    |             |   |
|                    | 🎉 Reference Assembl           | Kename                    | AM    | File folder    |             |   |
|                    | 🍑 Silabs                      | Properties                | AM    | File folder    |             |   |
|                    | 🃗 Uninstall Information       | 7/14/2009 7:57            | AM    | File folder    |             |   |
|                    | 📕 Windows Defender            | 4/12/2011 11:1            | l7 AM | File folder    |             |   |
|                    | 🌗 Windows Mail                | 4/12/2011 11:1            | .7 AM | File folder    |             |   |

- 4. In the window that opened, select the "Security Tab".
- 5. Click on "Edit".

| 💫 Innersense Properties 🛛                              | ×        |  |
|--------------------------------------------------------|----------|--|
| General Sharing Security Previous Versions Customize   |          |  |
| Object name: C:\Program Files (x86)\Innersense         |          |  |
| Group or user names:                                   |          |  |
| Administrators (PC16-PC\Administrators)                |          |  |
| & Users (PC16-PC\Users)                                |          |  |
| Se TrustedInstaller                                    |          |  |
|                                                        | -        |  |
| ۲                                                      |          |  |
| To change permissions, click Edit.                     |          |  |
|                                                        |          |  |
| Permissions for Users Allow Deny                       |          |  |
| Full control                                           | <u> </u> |  |
| Modify                                                 |          |  |
| Read & execute                                         | Ξ        |  |
| List folder contents                                   |          |  |
| Read                                                   |          |  |
| Write                                                  | -        |  |
| For special permissions or advanced settings, Advanced |          |  |
| Learn about access control and permissions             |          |  |
| OK Cancel Apply                                        |          |  |

- 6. In the window that opens, under "Groups or user names", locate your user / group and select its record.
- 7. In the "Permissions for Users" box, click on the "Allow full control" text box.
- 8. Confirm.
  - e. When Installing SMW2 Getting an error message of: "There is a problem with this Windows Installer package. A program run as part of the setup did not finish as expected. Contact your support personnel or package vendor"

Please verify that the correct version of .Net 4.5 is installed (view the "2Verify .Net 4.5 is installed (For windows 7 / Vista):"section).

| 🛃 ѕм ѡ 2                                                                              |  |  |
|---------------------------------------------------------------------------------------|--|--|
| Installing SMW2                                                                       |  |  |
|                                                                                       |  |  |
| SMW2 is being installed.                                                              |  |  |
| 🔂 SMW 2 🛛 🔀                                                                           |  |  |
| There is a problem with this Windows Installer package. A program run as part of the  |  |  |
| setup dia net initian as expected. Contact your support personner of package veriable |  |  |
|                                                                                       |  |  |
| ОК                                                                                    |  |  |
|                                                                                       |  |  |
|                                                                                       |  |  |
|                                                                                       |  |  |
| Cancel < Back Next >                                                                  |  |  |

# f. When starting application getting 'Cannot connect to Database' error

This is most likely was caused because the Antivirus was not disable during installation. In order to solve this issue, please do as follows:

- I. Disable antivirus (for further details please refer to the "Disabling the antivirus." section)
- II. Install Innersense (full installation package)
- III. Reboot (Usually antivirus will restart itself after the reboot)

#### 5. Update DB installation files

- a. Open the update menu from Admin > Update DB installation files menu
- b. In the update screen you can see there are 2 rows, one for the Analysis installation file, and one for the VIB installation file.

| Product  | Current Version (In DB) | Update version | New File Version |
|----------|-------------------------|----------------|------------------|
| Analysis |                         |                | Browse           |
| VIB      | 0                       |                | Browse           |

- c. The number under **Current version (in DB)** (in the blue circle) is an indication for the version of the installation file that is currently in the DB
- d. In order to update this file, click on the **Browse** button (red circle) and locate the installation file
- e. Once you have selected an installation file, the text under **New File Version** (green circle) will change and will indicate what is the version of the installation file you have selected
- f. Once you click OK, the files in the database will be updated
- g. After updating Analysis installation files, the next time a user will log into the Analysis software, He will be prompted to perform an update
- h. After updating VIB installation files, the installation will be available to all users in the DB, but will not be installed automatically.

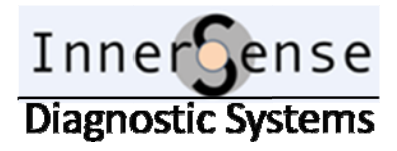

# **InnerSense Load Port**

**Technical manual** 

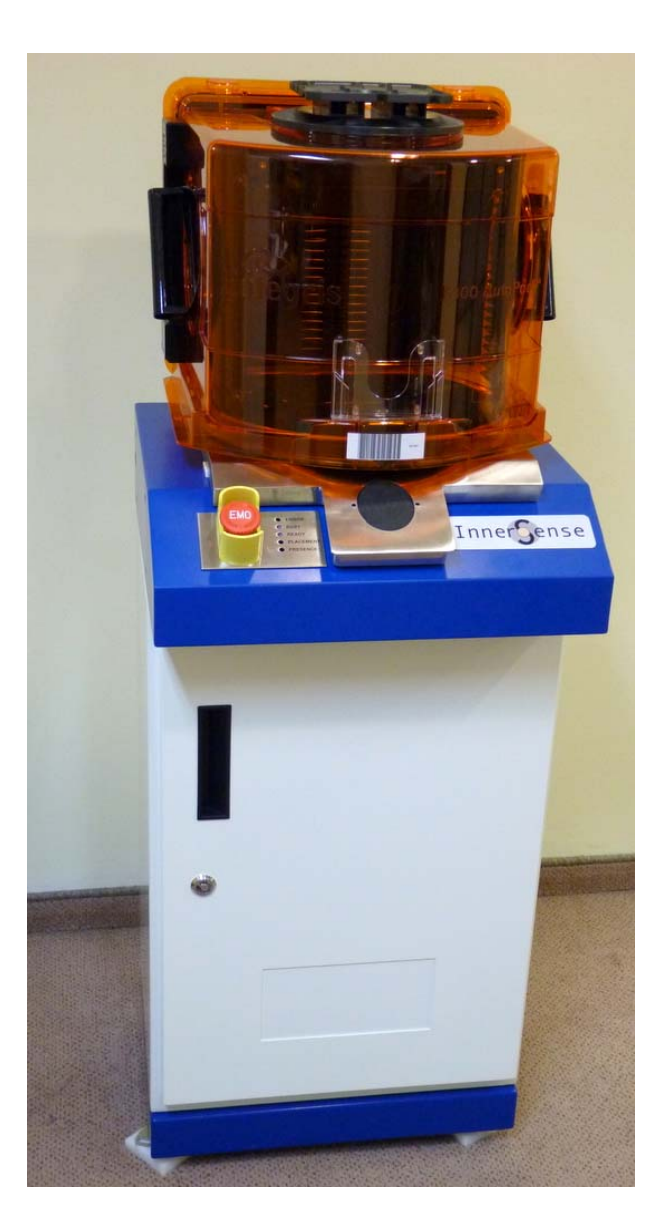

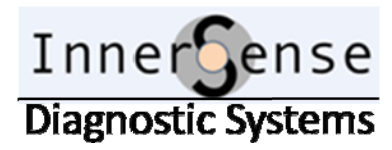

The purpose of this manual is to help you to identify & replace the various parts of the InnerSense Load-Port, and how to level it.

Inside the Load-Port you will find the following components (open the door using the door's key):

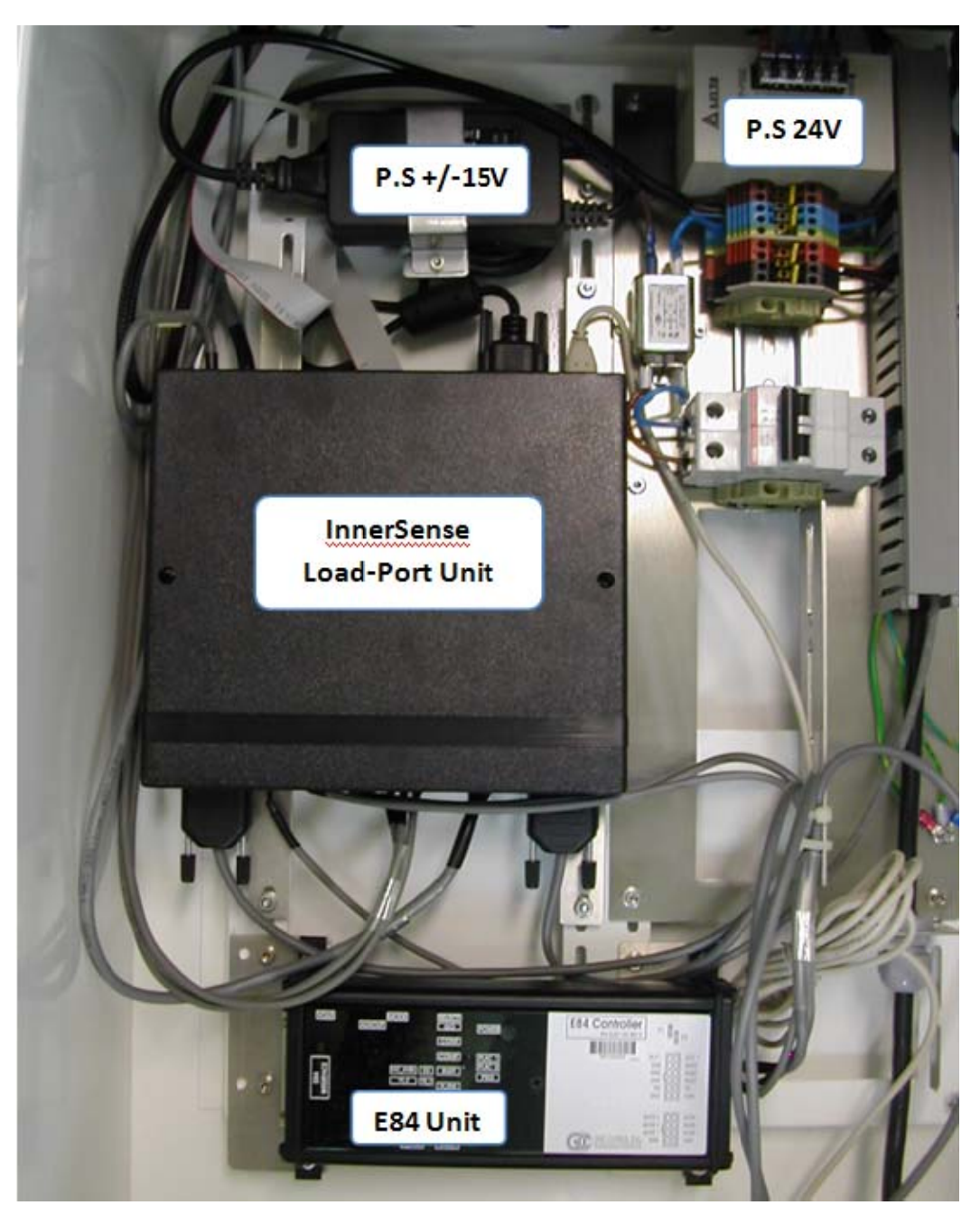

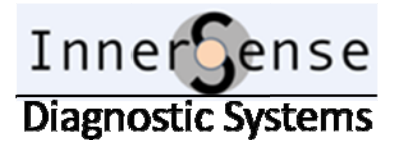

Pic. 2 display the inner connectors of the Load-Port with their name (in parentheses - the cables names).

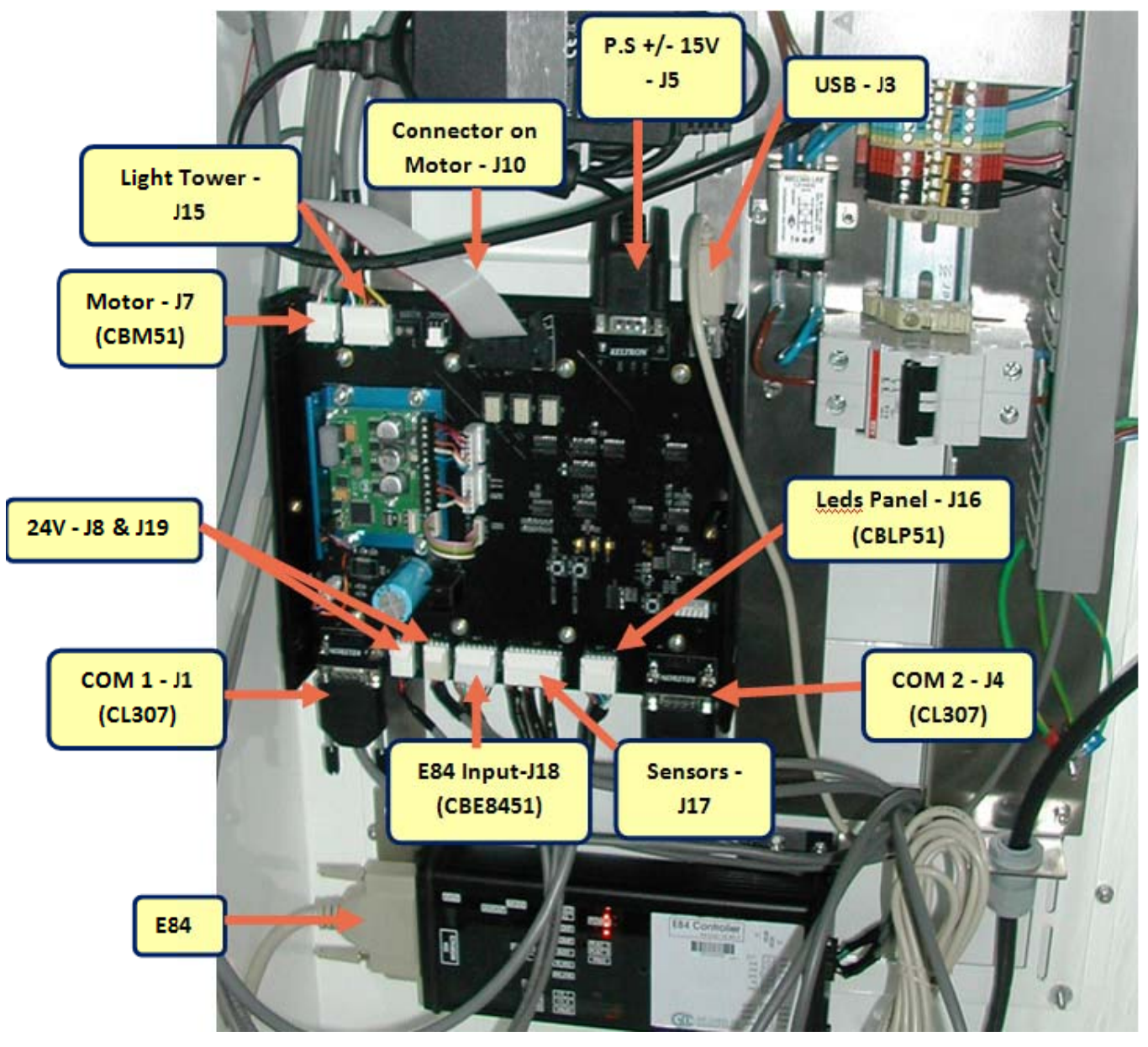

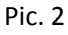

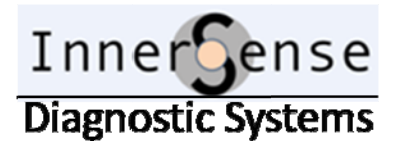

### **Leveling**

To access the Load Port leveling nuts, you need first to lift the Load port bottom panels.

That is done by removing the 10 screws at the Load-Port bottom:

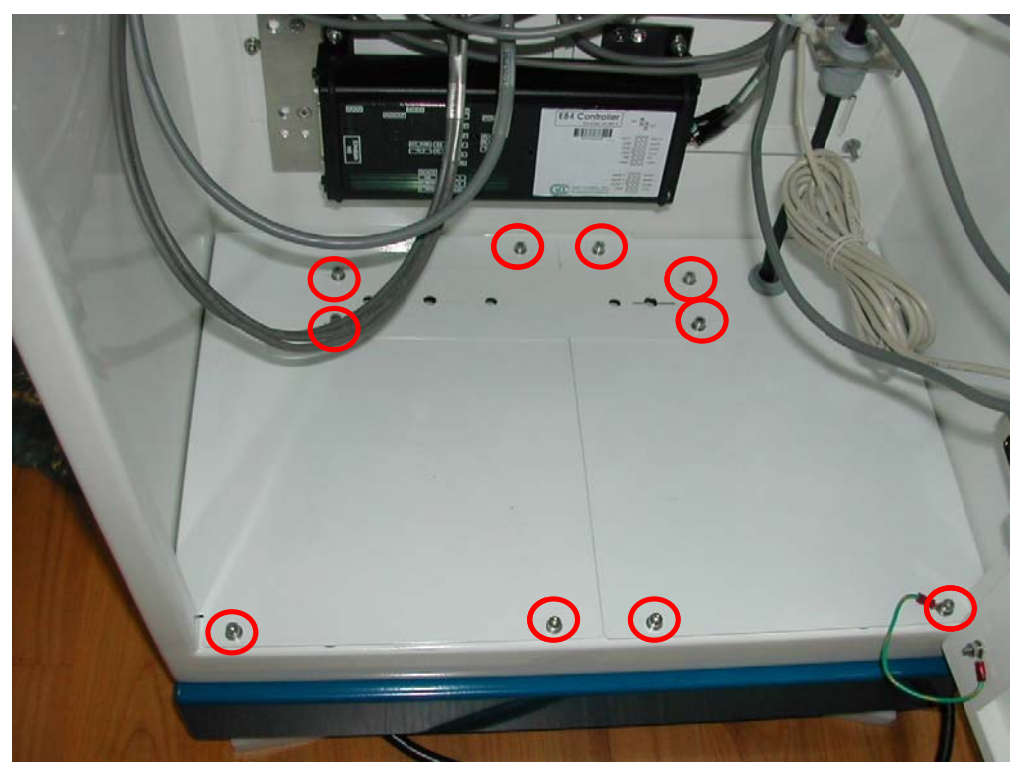

Pic. 3

#### Now lift the covers:

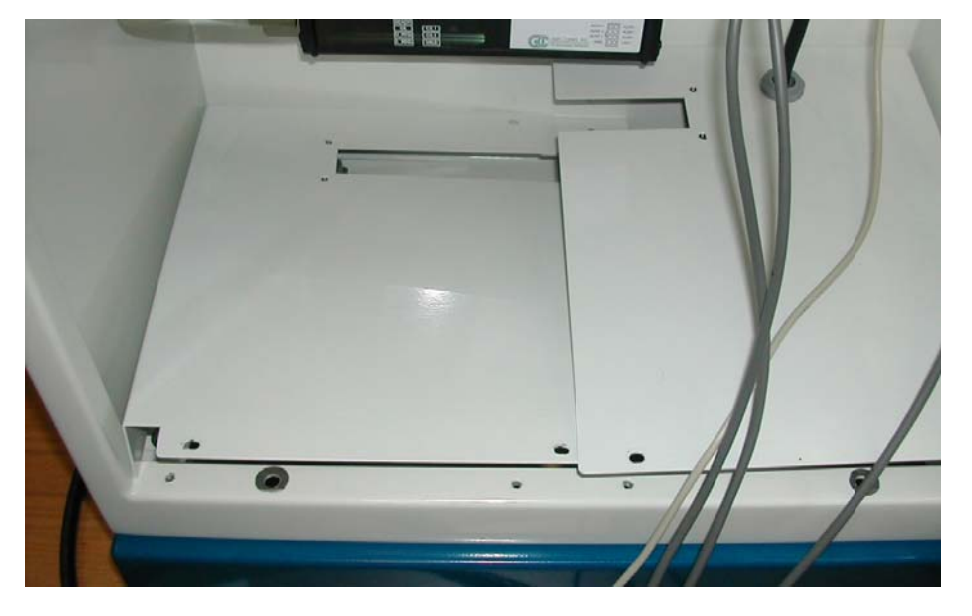

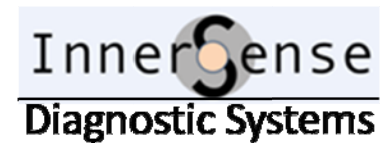

To level the load-port, release the upper nut, adjust the Load-Port height at this point by turning the lower nut, then tighten back the upper nut:

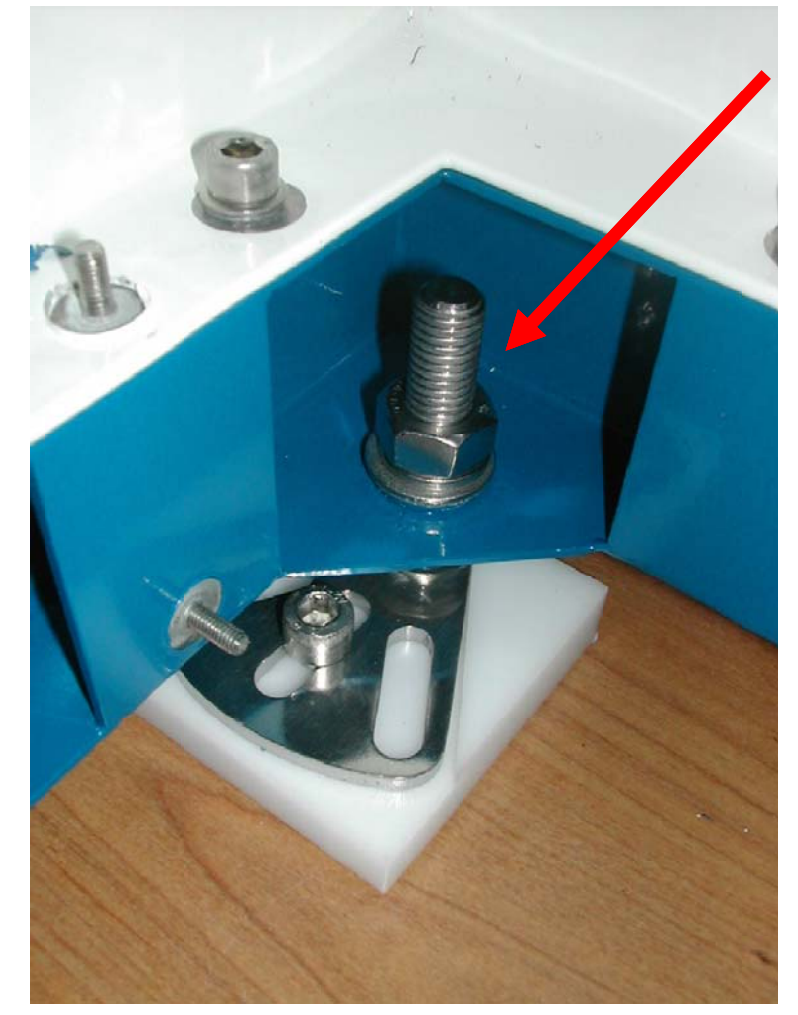

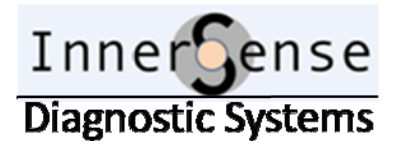

### The Load-Port Cover

To open the top cover of the Load-Port, follow the following steps:

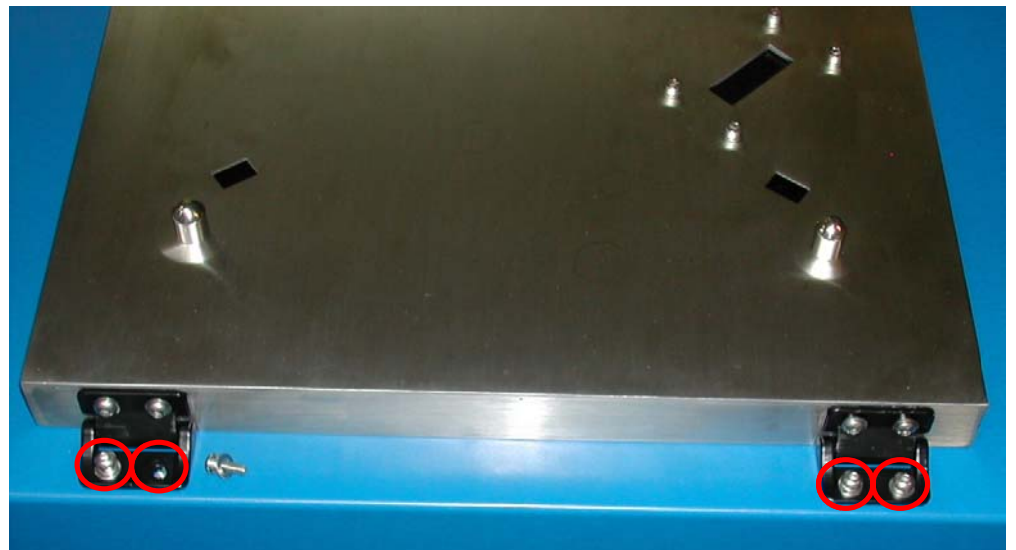

Pic. 6

Release the 4 screws which connect the Load-Port cover. Release the 2 big screws from the inside of the Load-Port:

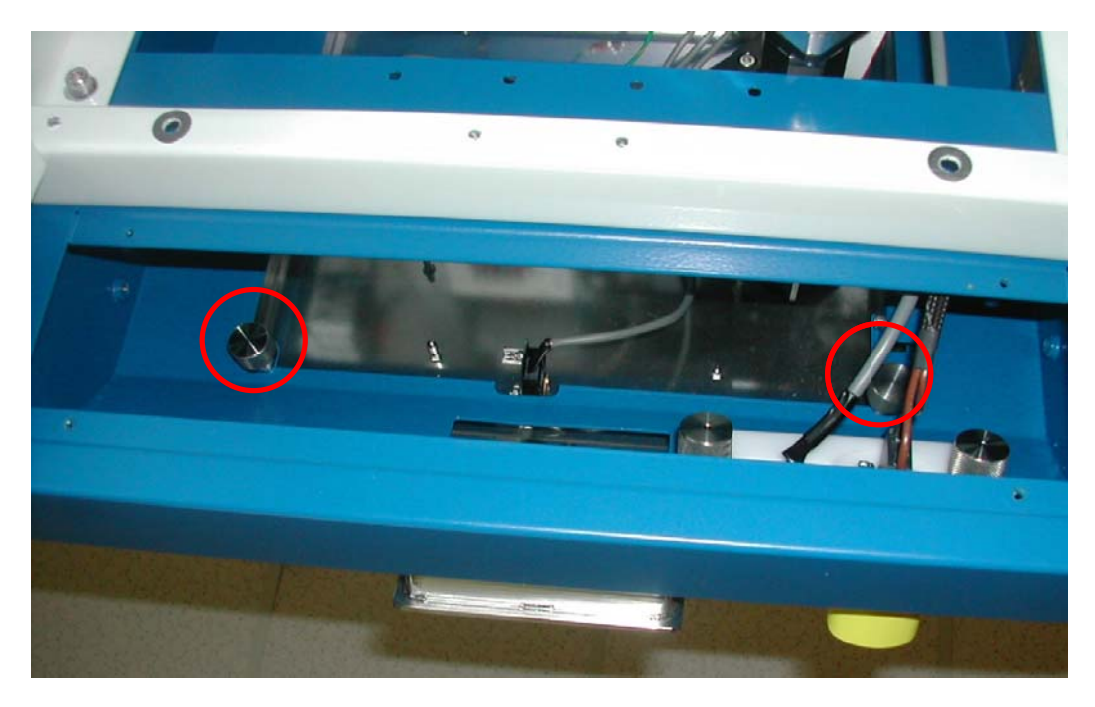

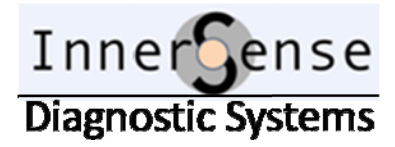

#### **Sensors**

3 presence sensors are mounted beneath the top cover of the Load-Port and connect to the ISLP51 board via cable cable CBSE51 to the ISLP51 board. CBSE51 cable ends with a 10 pin connector ("molex").

The sensor marked with a red circle (see Pic. 8) is connected to pins 1-3. The 2 other sensors are connected to pins 4-9.

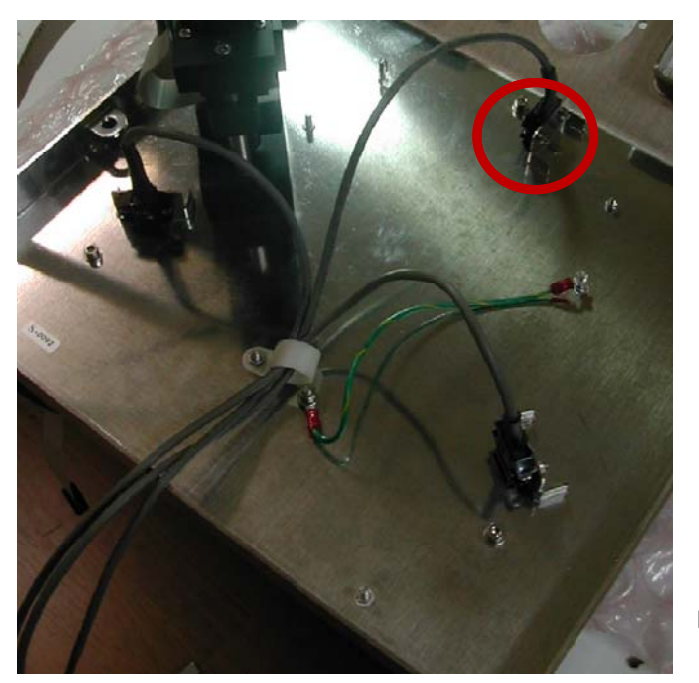

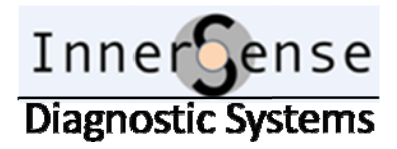

### Leds Panel

To release the Leds Panel, you have to release the 2 big screws which attach the white plastic panel to the inner side of the Load-Port:

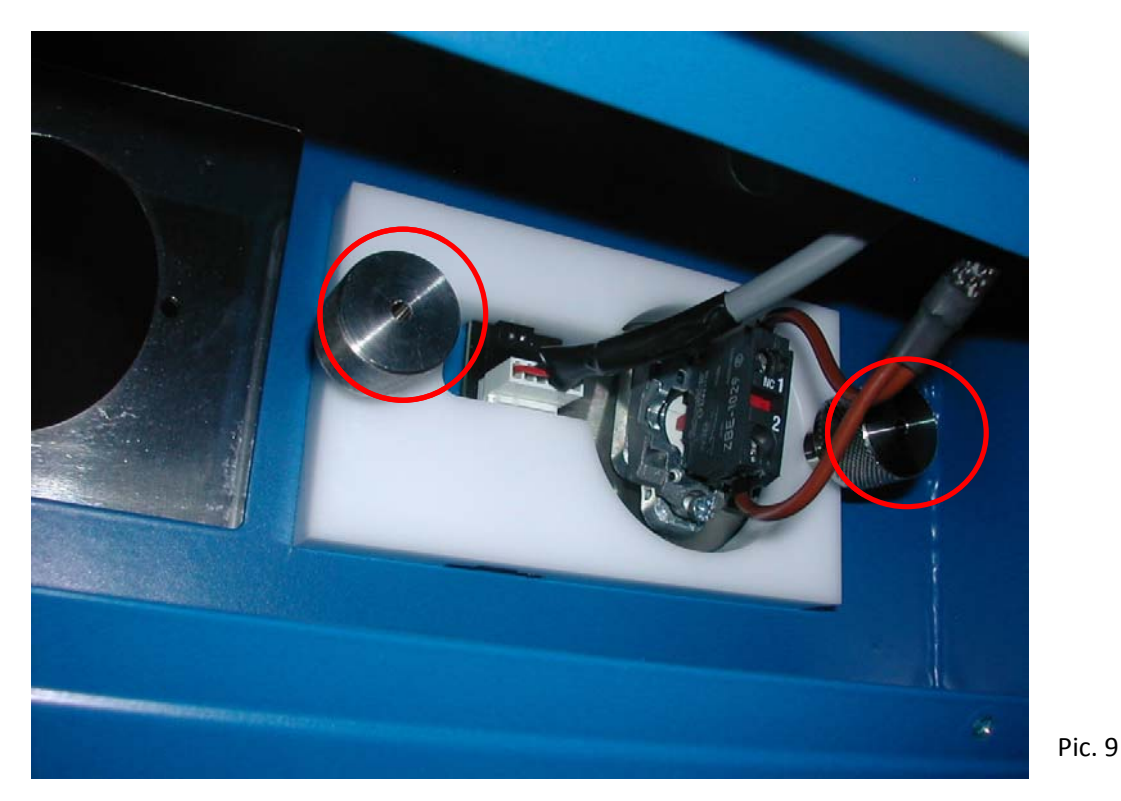

Now you have to release the EMO connector. That is done by pushing the connector clip upward:

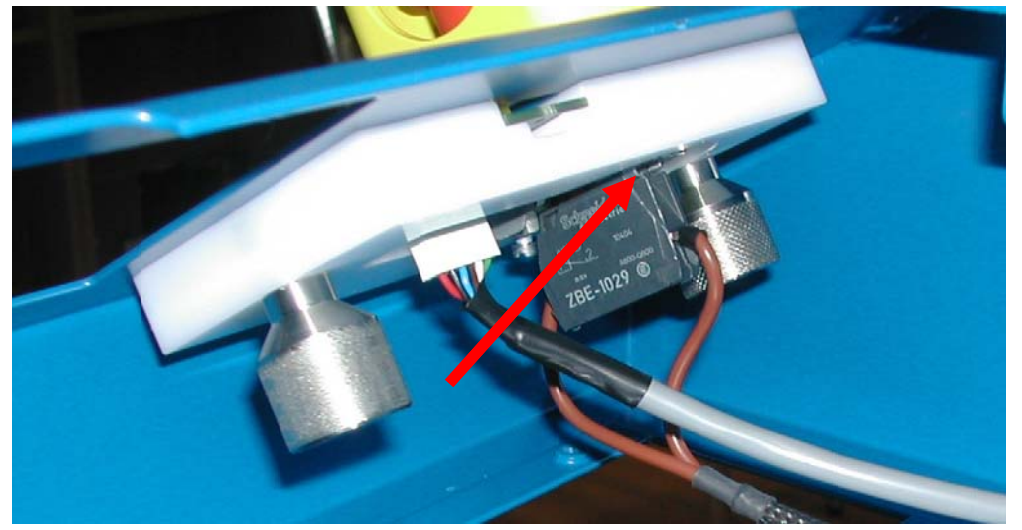

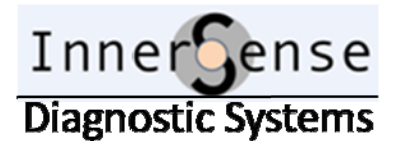

### The Motor

The motor is attached to the Load-Port top cover, as can be seen in picture 11.

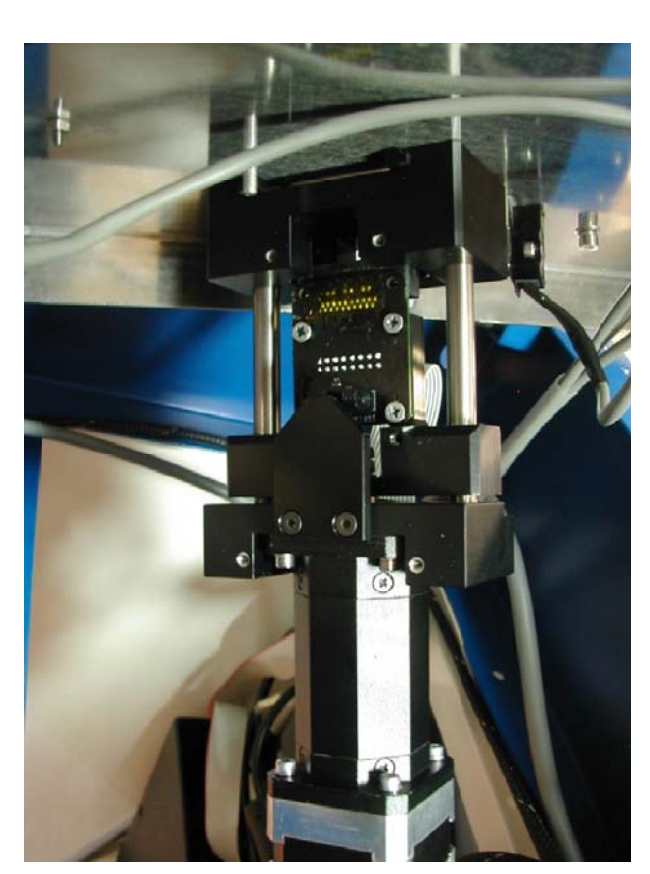

To disconnect the motor, release the 4 screws on the upper side of

the cover.

Pic. 11

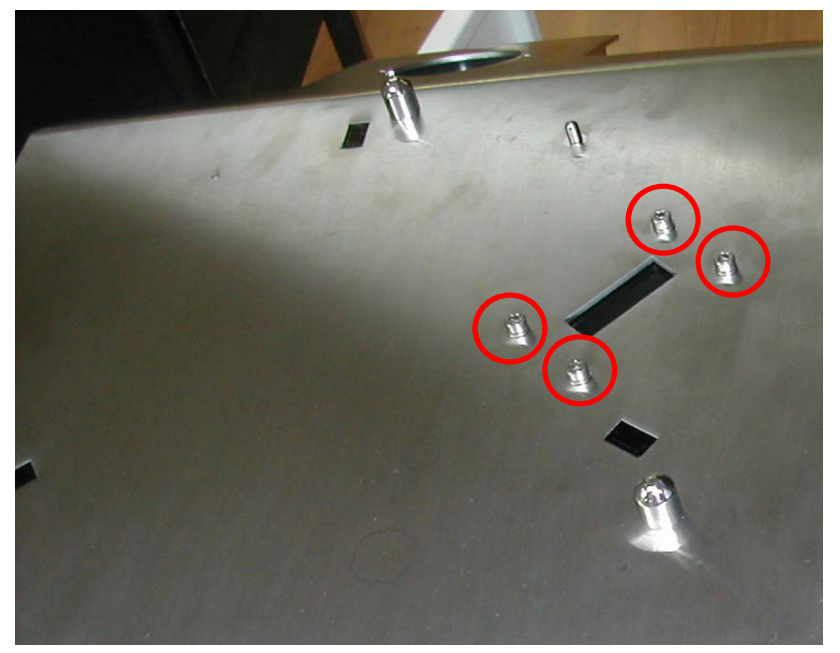

Pic. 12

19, Hartom St. - P.O.Box 4530 - Jerusalem - ISRAEL - Tel: (+972-2) 561-9631 Fax: (+972-153-2) 561-9631 - www.innersense-semi.com

### **InnerSense Smart Wafer 2 Specifications**

| Dimensions          | Wafer: standard silicon 200/300mm diameter wafer, 0.7mm                   |
|---------------------|---------------------------------------------------------------------------|
|                     | thick.                                                                    |
|                     | Electronic enclosure: 85 mm diameter x 2.5mm thick                        |
| Weight              | 70/140gr (wafer 55/125 gr, electronics 15 gr)                             |
| Materials           | Circuitry: mounted on silicon wafer, conformally coated                   |
|                     | with silicon adhesive and Torr Seal epoxy. Electronic circuit             |
|                     | covered with PEEK-1000 enclosure                                          |
| Sensitivity         | $\sim$ 1 mg (where g is the acceleration due to gravity)                  |
| Range               | ± 2 g                                                                     |
| Frequency           | Vibrations: 500 Hz to 6 kHz                                               |
| response            | Accelerations: 0 to 15Hz                                                  |
| Max rotation        | 360 rpm                                                                   |
| speed to stay       |                                                                           |
| within the          |                                                                           |
| sensor range        |                                                                           |
| Leveling            | Accuracy: $\pm 0.015^{\circ}$ , Repeatability: $\pm 0.01^{\circ}$         |
| accuracy &          | relative to a reference plane, within $0^{0}$ -5 <sup>0</sup> relative to |
| range               | horizontal, at room temperature only                                      |
| Temperature         | $80^{\circ}$ c for 15 min                                                 |
| rating              | $60^{0}$ c with no time limit                                             |
| Recording           | 3 hours with internal rechargeable battery                                |
| autonomy            |                                                                           |
| Vacuum              | 10 E-9 Torr                                                               |
| compatibility       |                                                                           |
| Stand-by            | 3 months after normal charge and turn-off                                 |
| autonomy            |                                                                           |
| Recharge            | 60 minutes (typical) - 120 minutes(complete)                              |
| time                |                                                                           |
| <b>Typical Data</b> | 1.5 minute for typical 15 minutes recording                               |
| Download            |                                                                           |
| Smart Wafer         | Standard:100-150 hours of recording                                       |
| life time           |                                                                           |

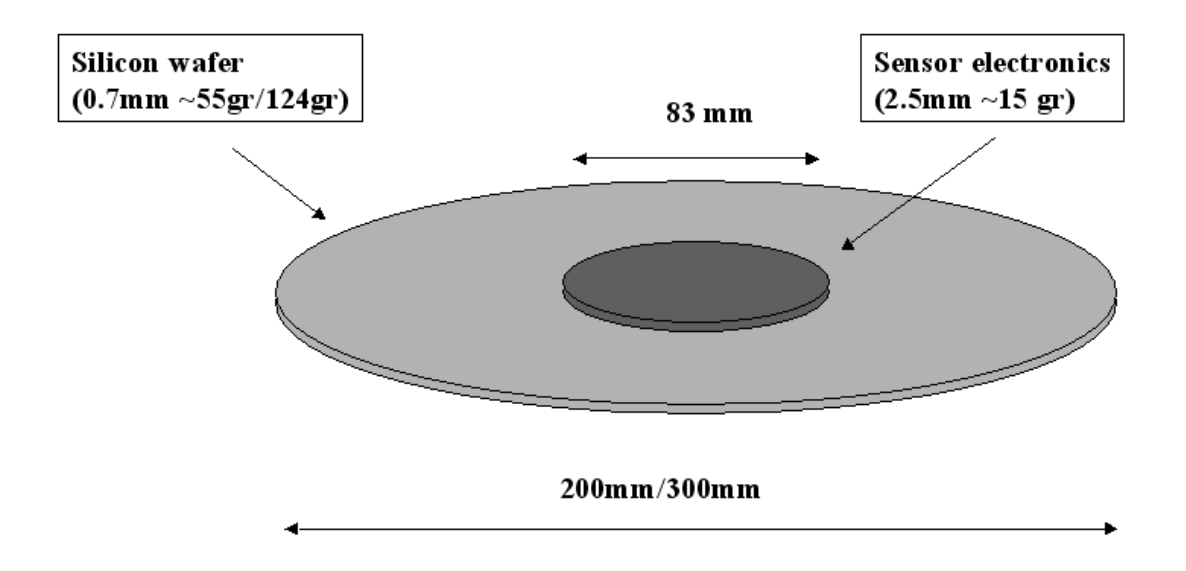